# Istruzioni all'uso di PRESENZE STUDENTI

**PRESENZE STUDENTI** è un'applicazione dell'Università di Bologna che consente di rilevare la presenza di studentesse e studenti durante le lezioni.

In questo manuale troverai istruzioni su:

- Come confermare la presenza con un dispositivo dotato di lettore di QR-code (pag. 1)
- Come confermare la presenza con un dispositivo privo di lettore di QR-code (pag. 3)
- Restrizione WiFi dell'aula (pag. 5)
- Come consultare il tuo registro delle presenze (pag. 6)

#### Come confermare la presenza con un dispositivo dotato di lettore di QR-code

Quando il/la Docente attiva la rilevazione delle presenze, lo schermo dell'aula mostrerà un QR-code temporaneo che verrà rigenerato periodicamente.

Durante il periodo di rilevazione della presenza, dovrai inquadrare il QR-code con il tuo dispositivo e successivamente effettuare l'autenticazione con le credenziali di Ateneo (nome.cognome@studio.unibo.it) sull'applicativo.

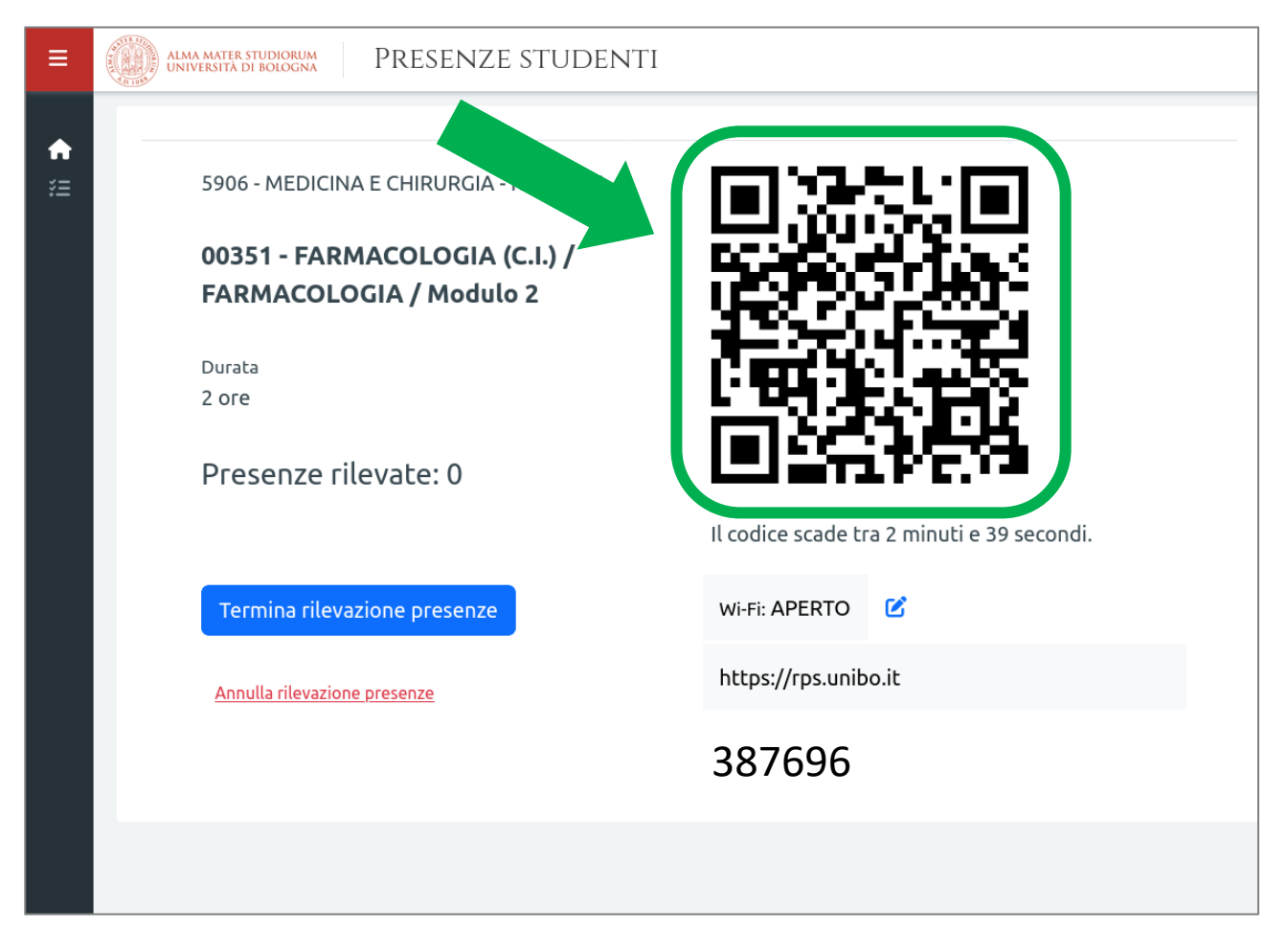

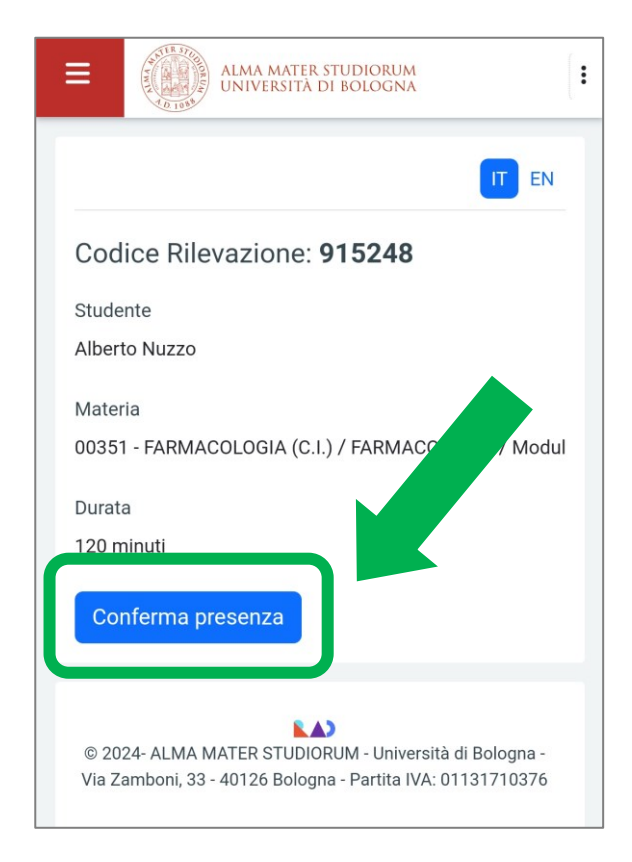

Dopo la conferma della presenza, l'informazione verrà memorizzata e sarà mostrato un **riepilogo**.

Una volta autenticati con le credenziali di Ateneo, l'applicazione mostrerà una schermata di riepilogo con le informazioni dell'insegnamento di cui si sta effettuando la rilevazione.

Se i dati sono corretti, utilizza il comando **"Conferma presenza"** per attestare la tua frequenza alla lezione.

|                           | ALMA MATER STUDIORUM<br>UNIVERSITÀ DI BOLOGNA                                                      | [:      |
|---------------------------|----------------------------------------------------------------------------------------------------|---------|
|                           | Π                                                                                                  | EN      |
| La tua                    | presenza è stata rilevata.                                                                         | <       |
| Studen<br>Albert          | te<br>o Nuzzo                                                                                      |         |
| Materia<br>00351<br>Modul | a<br>- FARMACOLOGIA (C.I.) / FARMACOLOGIA /<br>lo 2                                                |         |
| Durata<br>120 m           | lezione<br>inuti                                                                                   |         |
| Stato<br>Preser           | nza rilevata in data 18/09/2024 alle ore 15:48                                                     | •       |
| © 2024-<br>Via Zamb       | ALMA MATER STUDIORUM - Università di Bologna<br>boni, 33 - 40126 Bologna - Partita IVA: 0113171037 | -<br>76 |

#### **ATTENZIONE!**

Il QR-code viene rigenerato periodicamente: se la conferma di presenza non va a buon fine, controlla che il codice non sia scaduto.

All'avvio della rilevazione, il/la docente può impostare una **restrizione di rete** – v. paragrafo **"Restrizione AlmaWifi dell'aula"** per maggiori informazioni.

### Come confermare la presenza con un dispositivo privo di lettore di QR-code

Quando il/la Docente attiva la rilevazione delle presenze, lo schermo dell'aula mostrerà un **indirizzo (URL) a** cui collegarsi e un codice numerico che verrà rigenerato periodicamente.

| ≡  | ALMA MATER STUDIORUM<br>UNIVERSITÀ DI BOLOGNA PRESENZE STUDENTI |                                            |
|----|-----------------------------------------------------------------|--------------------------------------------|
| •  |                                                                 |                                            |
| žΞ | 5906 - MEDICINA E CHIRURGIA - RAVENNA                           | 国际教练国                                      |
|    | 00351 - FARMACOLOGIA (C.I.) /<br>FARMACOLOGIA / Modulo 2        |                                            |
|    | Durata                                                          |                                            |
|    | 2 ore                                                           |                                            |
|    | Presenze rilevate: 0                                            |                                            |
|    |                                                                 | Il codice scade tra 2 minuti e 39 secondi. |
|    | Termina rilevazione presenze                                    | wi-Fi: APERTO                              |
|    | Annulla rilevazione presenze                                    | https://rps.unibo.it                       |
|    |                                                                 | 387696                                     |

Durante il periodo di rilevazione della presenza, **dovrai aprire un browser, digitare l'indirizzo nella barra della URL** e successivamente **effettuare l'autenticazione** con le credenziali di Ateneo (nome.cognome@studio.unibo.it) sull'applicativo.

Una volta autenticati con le credenziali di Ateneo, l'applicazione chiederà di **inserire il codice numerico** proiettato dal/la docente. Dopo avere inserito il codice, seleziona "Avanti".

| ≡              | ALMA MATER STUDIORUM<br>UNIVERSITÀ DI BOLOGNA PRESENZE STUDENTI                                                      | Mario Rossi 👻 |
|----------------|----------------------------------------------------------------------------------------------------|---------------|
| <b>☆</b><br>¥Ξ | Ciao Mario Rossi,<br>per confermare la cesenza, inserisci il codice rilevazione che ti è stato fornito a<br>lezione. | EN            |
|                | 387696<br>Avanti                                                                                                    |               |
|                | 🚺 © 2024- ALMA MATER STUDIORUM - Università di Bologna - Via Zamboni, 33 - 40126 Bologna - Partita IVA: 01131710     | 376           |

L'applicazione mostrerà quindi una schermata di riepilogo con le informazioni dell'insegnamento di cui si sta effettuando la rilevazione.

Se i dati sono corretti, utilizza il comando "Conferma presenza" per attestare la tua frequenza alla lezione.

| ≡ | ALMA MATER STUDIORUM<br>UNIVERSITÀ DI BOLOGNA PRESENZE STUDENTI | 🖰 Mario Rossi 👻 |
|---|-----------------------------------------------------------------|-----------------|
| A |                                                                 | IT EN           |
| ž | Codice Rilevazione: <b>387696</b>                               |                 |
|   | Studente<br>Mario Rossi                                         |                 |
|   | Materia                                                         |                 |
|   | 42578 - FARMACOLOGIA (C.I.) / PRESCRIZIONE DEI FARMACI (C1)     |                 |
|   | Durata                                                          |                 |
|   | 90 minuti                                                       |                 |
|   | Conferma presenza                                               |                 |

Dopo la conferma della presenza, l'informazione verrà memorizzata e sarà mostrato un **riepilogo**.

| ≡        | WINN COLOR | ALMA MATER STUDIORUM<br>UNIVERSITÀ DI BOLOGNA PRESENZE STUDENTI        | 🖰 Mario Rossi 👻 |
|----------|------------|------------------------------------------------------------------------|-----------------|
| <b>^</b> |            |                                                                        | IT EN           |
| žΞ       |            | La tua presenza è stata rilevata.                                      | ×               |
|          |            | Studente<br>Mario Rossi                                                |                 |
|          |            | Materia<br>42578 - FARMACOLOGIA (C.I.) / PRESCRIZIONE DEI FARMACI (C1) |                 |
|          |            | Durata lezione<br>90 minuti                                            |                 |
|          |            | Stato<br>Presenza rilevata in data 18/09/2024 alle ore 15:53           |                 |

ATTENZIONE! Il codice numerico viene rigenerato periodicamente: se la conferma di presenza non va a buon fine, controlla che il codice non sia scaduto. All'avvio della rilevazione, il/la docente può impostare una restrizione di rete – v. paragrafo "Restrizione AlmaWifi dell'aula" per maggiori informazioni.

## Restrizione WiFi dell'aula

Quando il Docente avvia la rilevazione inserendo la **restrizione** che verifica la presenza in aula tramite wifi, lo studente è **obbligato a collegare alla rete ALMAWIFI il dispositivo che utilizzerà per attestare la presenza**.

Accedendo senza i requisiti previsti dalla restrizione, dopo l'autenticazione il sistema mostrerà a video un messaggio bloccante:

"Attenzione! Presenza non inserita! La rilevazione richiede che il tuo dispositivo sia collegato alla rete "ALMAWIFI" dell'aula in cui si svolge la lezione."

Per risolvere il problema è sufficiente **collegarsi correttamente ad ALMAWIFI** all'interno dell'aula e tentare un nuovo accesso, facendo attenzione a inquadrare un QR-code o inserire un codice numerico in corso di validità.

**Molto importante**: il sistema, in caso di restrizione, accoppia le credenziali utilizzate per l'accesso del dispositivo alla rete con le credenziali utilizzate per l'accesso all'applicazione di rilevamento presenze.

Per informazioni e istruzioni per la configurazione dei dispositivi: <u>https://www.unibo.it/it/studiare/vivere-luniversita-e-la-citta/wi-fi/almawifi</u>

Per assistenza tecnica: <u>Help Desk Studenti Online</u>, email <u>help.studentionline@unibo.it</u>, tel. +39 051 20 80301 (lun-ven 9:00 - 13:00; 14:00 - 17:00)

### Come consultare il tuo registro delle presenze

L'applicativo dispone di un registro che può essere consultato in qualsiasi momento selezionando **"Registro"** nel menu laterale che si attiva cliccando sulle 3 barre in alto a sinistra.

Il menu laterale è accessibile allo stesso modo sia dalla versione mobile, sia dalla versione desktop.

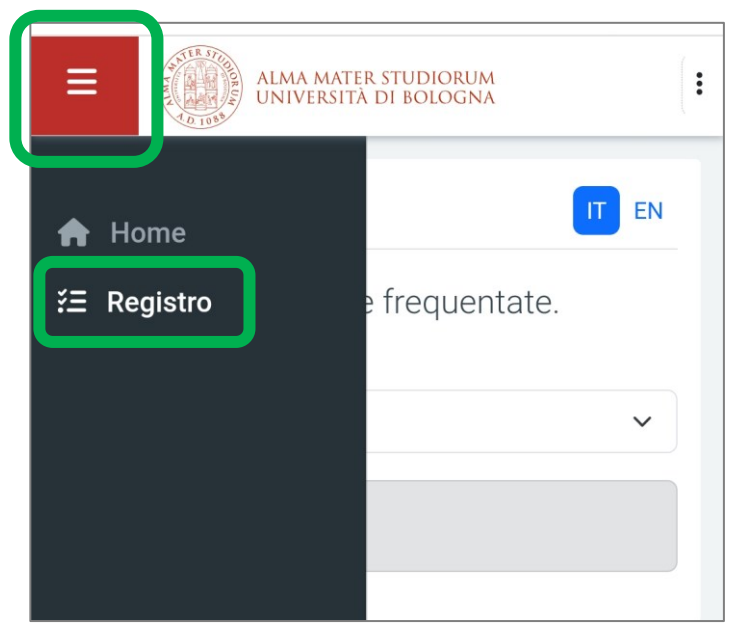

| ALMA MATER STUDIORUM                                                                                            | (:                                                                                                    |
|----------------------------------------------------------------------------------------------------|----------------------------------------------------------------------------------------------------|
| IT EN                                                                                                    | Verranno mostrate tutte le lezioni a cui si è<br>attestata la presenza e la relativa percentuale di<br>frequenza. |
| Elenco delle materie frequentate.                                                                               |                                                                                                    |
| 2024/2025                                                                                                    | ALMA MATER STUDIORUM<br>UNIVERSITÀ DI BOLOGNA                                                                     |
| Materia Ore Perc.                                                                                               |                                                                                                    |
| 31867 FARMACOLOGIA (C.I.) 02:00 3,13%                                                                           | Anno accademico<br>2024/2025                                                                                      |
|                                                                                                    | Insegnamento<br>00351 FARMACOLOGIA (C.I.) -<br>FARMACOLOGIA / Modulo 2                                            |
|                                                                                                    | <sub>Docente</sub><br>Fabrizio De Ponti                                                                           |
| Sarà anche possibile entrare nel <b>dettaglio</b> per consulta<br>di tutte le singole attestazioni di presenza: | ore presenza<br>02:00                                                                                             |
|                                                                                                    | Elenco delle presenze alle lezioni Settembre 2024                                                                 |
|                                                                                                    | Mercoledì Durata<br>18 02:00                                                                                      |